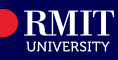

## **Overview**

The Enrolment tile in myRMIT allows students to drop courses that they already enrolled into.

## Before you begin

- Login myRMIT.
- Complete **Pre-Enrolment Checklist** from the **Tasks** tile. Refer to the myRMIT Essentials > *Task Tile* Quick Reference Guide for learn about the pre-enrolment checklist completion.
- All enrolments or changes to your enrolment must be completed by 12:00AM on the designated deadline dates, except for adding courses, which must be completed by 8/9 PM (Vietnam time). For more details, visit Important dates and academic calendar RMIT University and Fees and payments sections on the RMIT University website.

To ensure that you are active in a program, you are required to have minimum of one course enrolled per semester. If you wish to drop the last course, you will be directed to the **Submit Request** tile to fill out a **Form** and provide a reason for dropping the last course, for example, **Leave of Absence** or **Program Cancellation** forms.

## Navigation

## myRMIT Home Page > Enrolment tile

The myRMIT home page displays.

Step 1. Click the Enrolment tile to access the Enrolments section of myRMIT.

Enrolment page displays with the Enrol in my Program page open.

**Step 2.** Click **Drop Courses** to go to the Drop Courses page.

| 2 | Enrol in my Program       | Enrol in my Program                                                            |
|---|---------------------------|--------------------------------------------------------------------------------|
|   | Plan my Program           | Before enrolling click on the program heading for instructions on what you nee |
|   | Drop Courses              | Finalise your enrolment by pressing the Finalise Enrolment buttor              |
|   | Drop Courses page display |                                                                                |

Drop Courses page displays.

Step 3. Select courses to drop. For example, select 2 courses.

|                                                |                                                                                                    |                                                                                                    |                                                                                                    | Ne                                                                |
|------------------------------------------------|----------------------------------------------------------------------------------------------------|----------------------------------------------------------------------------------------------------|----------------------------------------------------------------------------------------------------|-------------------------------------------------------------------|
| tep 1                                          | of 2: Select Courses to D                                                                                                    | rop                                                                                                    |                                                                                                    |                                                                   |
| Select                                         | Description                                                                                                    | Last Date to Drop                                                                                                  | Credit Points                                                                                                    | Status                                                            |
|                                                | COMM 2374 Foundations of PR                                                                                                    | 29/03/2024 👔                                                                                                    | 12.00                                                                                                    | Enrolled                                                          |
|                                                | COMM 2692 Making Media                                                                                                    | 29/03/2024 🕚                                                                                                    | 12.00                                                                                                    | Enrolled                                                          |
|                                                | MKTG 1294 Intro to Advertising                                                                                                    | 29/03/2024 🕥                                                                                                    | 12.00                                                                                                    | Enrolled                                                          |
| Step                                           | 5. Click Tuition and fe<br>penalty grade is app<br>course.                                                                                                    | <b>e penalties</b> link to view f<br>licable, it will be shown h                                                   | inancial penalties<br>ere before you co                                                                                                    | (if any). If<br>nfirm to dr                                       |
| Step<br>Step                                   | <ol> <li>Click Tuition and ferpenalty grade is approved.</li> <li>Click Drop Courses</li> </ol>                                                                                                    | e penalties link to view f<br>licable, it will be shown h<br>to complete                                           | inancial penalties<br>ere before you co                                                                                                    | (if any). If<br>nfirm to dr                                       |
| Step<br>Step<br>Step 2<br>Tuition a            | <ol> <li>Click Tuition and ferpenalty grade is approved to course.</li> <li>Click Drop Courses</li> <li>Click Drop Courses and fee penalties ()</li> </ol>                                                                                                    | <b>e penalties</b> link to view f<br>licable, it will be shown h<br>to complete<br><b>d Penalties</b>              | inancial penalties<br>ere before you co                                                                                                    | (if any). If<br>nfirm to dr<br>Drop Courses                       |
| Step<br>Step<br>Step 2<br>Tuition a<br>Descrij | <ol> <li>Click Tuition and ferpenalty grade is approved to course.</li> <li>Click Drop Courses</li> <li>Click Drop Courses and feepenalties () 5</li> </ol>                                                                                                    | e penalties link to view f<br>licable, it will be shown h<br>to complete<br>d Penalties<br>Penalty Grade Grade Nam | inancial penalties<br>ere before you co<br>6<br>6<br>8<br>8<br>9<br>9<br>9<br>9<br>9<br>9<br>9<br>9<br>9<br>9<br>9<br>9<br>9<br>9<br>9<br>9 | (if any). If<br>nfirm to dr<br>Drop Courses<br>Status             |
| Step<br>Step 2<br>Tuition a<br>Descrij         | <ol> <li>Click Tuition and ferpenalty grade is approved to the penalty grade is approved to the penalty grade is approved to the</li></ol> | e penalties link to view f<br>licable, it will be shown h<br>to complete<br>d Penalties<br>Penalty Grade Grade Nan | inancial penalties<br>ere before you co<br>6<br>10<br>12.00                                                                                 | (if any). If<br>nfirm to dr<br>Drop Courses<br>Status<br>Enrolled |

Courses are successfully dropped. Once courses are dropped, your access to the corresponding Canvas Courses will also be removed.

| ~ | COMM 2374 - Foundations of Public Relations<br>This class has been dropped. |
|---|-----------------------------------------------------------------------------|
| • | COMM 2692 - Making Media<br>This class has been dropped.                    |

The myRMIT – How to Drop Courses quick reference guide is complete.